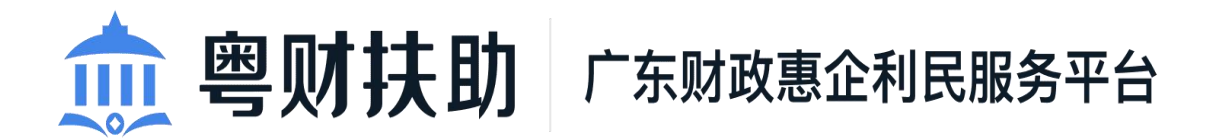

# 项目审核使用手册 (主管部门)

为了更好的为您服务,请仔细阅读本使用手册,谢谢!
➤ 平台网址: https://czbt.czt.gd.gov.cn/#/home
> 推荐登录浏览器: 谷歌 Chrome 浏览器 、360 极速浏览器
> Chrome 下载网址: https://www.google.cn/chrome/
> 技术咨询电话: 0751-8176962

| —  | 激清 | 、登录账号      | 1 |
|----|----|------------|---|
|    | 1、 | 账号激活       | 1 |
|    | 2、 | 账号登录       | 2 |
|    | 3、 | 找回密码或账户    | 4 |
| Ξ, | —舟 | 审核         | 6 |
|    | 1、 | 单项目审核      | 6 |
|    | 2、 | 已审核项目操作    | 9 |
|    | 3、 | 审核数据导出10   | 0 |
| Ξ、 | 项目 | 1公示1       | 1 |
| 四、 | 资金 | 分配1.       | 3 |
| 五、 | 生质 | 拨付名单1      | 5 |
|    | 1、 | 生成拨付名单1    | 5 |
|    | 2、 | 查看已提交拨付名单1 | 7 |
|    | 3、 | 撤回已提交拨付名单  | 8 |
|    | 4、 | 退回修改支付失败申请 | 0 |
| 六、 | 联系 | 我们2        | 3 |

目录

# 一、激活、登录账号

平台网址: <u>https://czbt.czt.gd.gov.cn/#/home</u>

或百度搜索"粤财扶助"

#### 1、账号激活

(注意: 若账号已激活可跳过该步骤。)

(1)点击首页右上方"登录",选择"我是主管部门/评审专家/其他"进行激活;

| ● 朝 扶助「广东财政愿企利民服务平台」全部 明慶 →                                                | 广东政务服务网 登录                                              |  |  |  |
|----------------------------------------------------------------------------|---------------------------------------------------------|--|--|--|
|                                                                            | / °                                                     |  |  |  |
| 征政府扶持像网始一样<br>####################################                         | ×<br>卡省市场监督管理写关于印发<br>2年度省知识产权工作专项资<br>页目库知识产权促进工作<br>[ |  |  |  |
| 新編入政策、項目、通知、公決成認識案<br>我是企业/个人用户<br>と認識」の数認定「計場」の改正型                        |                                                         |  |  |  |
|                                                                            |                                                         |  |  |  |
| 资 技术咨询电话: 020-37162810 (工作日 9:00-18:00) QQ群: 577282457 (企业)、734473855 (个人) | 国家政务服务网                                                 |  |  |  |
|                                                                            |                                                         |  |  |  |

## (2)选择"粤财扶助登录/注册";

| 🏛 粤财扶助   广东财政惠企利民服务平台   全                                                           |                               |                                                                                                    |                                                                                                    |
|-------------------------------------------------------------------------------------|-------------------------------|----------------------------------------------------------------------------------------------------|----------------------------------------------------------------------------------------------------|
|                                                                                     |                               |                                                                                                    |                                                                                                    |
| 征 改 存 扶持 條 网 yú 一 揖<br>智維理案 ☆信四時■<br>詳編入政策: 项目、 遡知、公示标题股案<br>勝国課   少数印版   补贴   小殿工业 | 正在登录到粤财扶助                     | ×<br>K省市场监督管理局广东省财政<br>关于印发2022年度广东省实施<br>基化战略专项资金项目<br>更 「东国地场百智思想」<br>正確型、「东国地场百智思想」<br>正確型、「本国地场百智思想」<br>正確型、「本国地场百智思想」<br>正確型、「本国地场百智思想」 | <ul> <li>・</li> <li>・</li></ul> |
| al la cintra a seconda de contra la la c                                            | 粵財扶助登录/注册<br><u>專政易</u> 等录/注册 |                                                                                                    | 监督反馈<br>登词热线                                                                                                    |
| ☆ : 《江作日 9: 00-18: 00) QQぼ: 859513880                                               | :                             | 國家政务服务网                                                                                                    | 心<br>返回顶部<br>收起                                                                                                    |
| +100                                                                                |                               | n A 0 1 1                                                                                                    |                                                                                                    |

(3) 点击"激活用户";

| 愈 粤财扶助   广东财政惠企利民服务平台   🕯                | 🏚 粤财扶助   广东财政惠企利民服务平台   🍰 🦙 💉             |                                                                                  |      |  |  |
|------------------------------------------|-------------------------------------------|----------------------------------------------------------------------------------|------|--|--|
|                                          |                                           |                                                                                  |      |  |  |
| 汇改存扶持係网始一样<br><sup>866189★</sup> ∞201255 | 2 <b>2</b>                                | ×<br>民省市场监督管理局关于印发<br>2年度省知识产权工作专项资<br>员目库知识产权促进工作<br>正<br>「た <sub>年市场运管管理</sub> |      |  |  |
| 清違入政策、項目、通知、公示标题提案<br>熱的語:「ク如民族(計名)小位工业  | ▲ 両細八葉号凸 高输入密码                            |                                                                                  | 項目进展 |  |  |
| al manufrashban                          | ● 请输入验证码 <b>520</b> 5 <sup>11</sup><br>登录 |                                                                                  |      |  |  |
| 资 技术咨询电话: 020-37162810 (工作日 9:00-18:00)  | 激活用户 忘记密码 忘记账户 立即注册                       | 国家政务服务网                                                                          | 收起   |  |  |
|                                          |                                           |                                                                                  |      |  |  |

# (4) 通过手机号激活账号,设置初始登录密码;

| 盦 粤    | 财扶助广东财政题    | 息企利民服务平台  |       |   | () 新手指南 | 使用帮助 | 常见问题 | L .               |
|--------|-------------|-----------|-------|---|---------|------|------|-------------------|
| 手      | 机号激活        | 邮箱激活      |       |   |         |      |      | 项目进展              |
| 1 激活账号 | (2)<br>设置密码 | 3<br>激活成功 |       |   |         |      |      | 留言咨询              |
| 账号信息   |             |           |       | _ |         |      |      | 视频教学<br>不<br>返回顶部 |
| * 手机号码 | 11位手机号      |           |       |   |         |      |      | 收起                |
| *验证码   | 请输入验证码      |           | 获取验证码 |   |         |      |      |                   |
| 下一步    | 返回首页        |           |       |   |         |      |      |                   |
|        |             |           |       |   |         |      |      |                   |

#### 2、账号登录

(1)点击首页右上方"登录",选择"我是主管部门/评审专家/其他"进行登录;

| 首页 项目中报 补贴项目 公示公告 或策解读 使用帮助                                                        |                                        |
|------------------------------------------------------------------------------------|----------------------------------------|
|                                                                                    |                                        |
| 智能搜索 就如此把那 <sup>些</sup>                                                            |                                        |
| 市舗入政策、项目、通知、公示标题提素 我是企业/个人用户 → ■ 「「「」」                                             | 项目进展                                   |
| 林浩市2   少数R版   持法   小取工业                                                            | 「「「「」」の「「」」の「「」」の「「」」の「「」」の「「」」の「「」」の「 |
| A this assessment march based                                                      |                                        |
| 资 技术咨询电话: 020-37162810 (工作日 9:00-18:00) QQ群: 577282457 (企业)、734473655 (个人) 国家政务服务网 | Kalis                                  |
|                                                                                    |                                        |

(2)选择"粤财扶助登录/注册";

| 愈 粤财扶助│广东财政惠企利民服务                  | 平台   <b>全部</b> 切换 ~                                                                                                    | 广东政务服务网   登录                                                                                                    |                           |
|------------------------------------|----------------------------------------------------------------------------------------------------|----------------------------------------------------------------------------------------------------|---------------------------|
|                                    |                                                                                                    |                                                                                                    |                           |
|                                    | 正在登录到粤财扶助         「         ()         ()         ()         ()         ()         ()         ()         ()         ()         ()         ()         ()         ()         ()         ()         ()         ()         ()         ()         ()         ()         ()         ()         ()         ()         ()         ()         ()         ()         ()         ()         ()         ()         ()         ()         ()         ()         ()         ()         ()         ()         ()         ()         ()         ()         ()         ()         ()         ()         ()         ()         ()         () | ★<br>指市场监督管理局广东省财政<br>在于印发2022年度广东省实施<br>主化战略专项资金项目。. ★ 世書中時編集會理局 ★ 世書 ★ 世書 ★ | ④<br>蚕目进展<br>監督反張<br>谷何恐续 |
| ☆: (工作日 9:00-18:00) QQE算: 85951388 | 80 :                                                                                                    | 国家政务服务网                                                                                                    |                           |
| +***                               |                                                                                                    | 240 14                                                                                                    | NAS.                      |

(3) 输入账号、密码进行登录。(账号名为手机号,密码是自己设置的密码)

| 🎰 粤财扶助 广东财政惠企利民服务平台                                                                                            | 台   <b>广东省</b> - 初後 | 广东政务服务网   登录                                                                         |
|----------------------------------------------------------------------------------------------------|---------------------|--------------------------------------------------------------------------------------|
| 首页 项目申报 补贴项目 公示公告                                                                                              |                     |                                                                                      |
| 正 政 府 扶 持 係 网 如 一 れ<br>智能搜索 政策匹配<br>講總人政策、项目、通知、公示标题搜索<br>思想時   少数E5歳   补生   小粒工业                              | 登录                  | ★當市场监督管理局关于印发<br>22年度省知识产权工作专项资<br>项目库知识产权促进工作<br>社社:「方金市场监查管理局<br>前未登录,请登录 ← → 管理原料 |
| tata meneral de la constata de la constata de la constata de la constata de la constata de la constata de la c | 登录                  |                                                                                      |
| 资 技术咨询电话: 020-37162810 (工作日 9:00-18:1                                                                          | 激活用户 忘记密码 忘记账户 立即   | 注册 国家政务服务网                                                                           |

## 3、找回密码或账户

若忘记账号名或登录密码,可以通过手机号码找回账号名和设置新 的登录密码,根据账号名和新的密码进行登录。

|                 | 愈 粤财扶助 广东财政愿企利民服务平台                   | 全部 UBR                    | 广东表外服务 1   登录                       |         |  |
|-----------------|---------------------------------------|---------------------------|-------------------------------------|---------|--|
|                 |                                       |                           | , •                                 |         |  |
|                 |                                       |                           |                                     |         |  |
|                 | 证驳夯扶持像网购一样                            | <b>迷:::夜你</b> 从自 <u>以</u> | ×<br>卡省市场监督管理局关于印发<br>3年度广东省实施标准化战略 |         |  |
|                 | THERE ASSUM                           | 谓选择您的身份<br>               | 顶资金项目库奖励性信                          |         |  |
|                 | 请输入政策、项目、通知、公示标题搜索                    | 我是单位/个人用户                 |                                     |         |  |
|                 | 的影响   少数印刷   补贴   小球工业                |                           | 朱登录, 请 登录 ← →                       |         |  |
|                 |                                       | 我是主管部门/评审专家/其他            | 8                                   | 项目进展    |  |
| ileast Labilian | union de la Carett                    | <b>U</b>                  |                                     | 「「「「」」」 |  |
|                 |                                       |                           |                                     | Co      |  |
|                 | 觉 : (工作日 9: 00-18: 00) QQ器: 859513880 |                           | 国家政务服务网                             |         |  |
|                 |                                       |                           |                                     | 設置の部    |  |
|                 |                                       | 19965                     | 2 th Quert Ste                      | ACUE    |  |

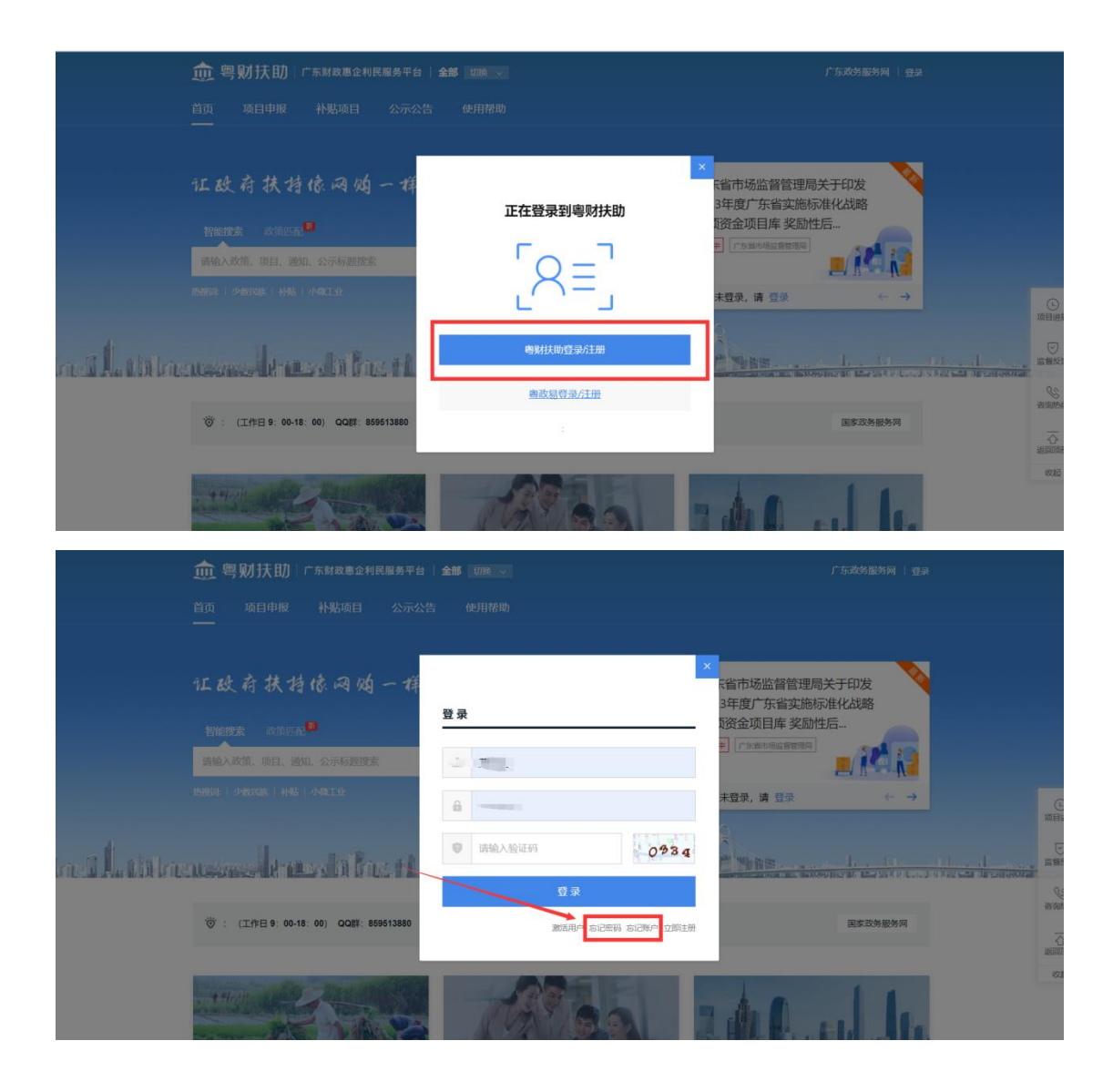

## 二、一般审核

#### 1、单项目审核

(1)点击"项目审核",在"待审核项目"界面,选择需要审核的专题名称,点击项目右侧的"审核"按钮,填写对应的审核意见;

| 🏚 粤财扶助丨广东赐                                                                                      | 政憲企利民服务平台   全部~                                                                                                    |                                                                                                    | Δ %                                                         | 设置              |
|-------------------------------------------------------------------------------------------------|----------------------------------------------------------------------------------------------------|----------------------------------------------------------------------------------------------------|-------------------------------------------------------------|-----------------|
| (細州市农业农村局)                                                                                      | 待日                                                                                                    | 审核项目 已审核项目                                                                                                    |                                                             |                 |
| 帐号名 CKH农业农村局<br>か/科室 农村局办公室                                                                     | <ul> <li>● 阿然</li> <li>● 東純不通过</li> <li>● 道田崎衣</li> <li>● 发送打印通知</li> <li>● 意见航行</li> <li>申請</li> </ul>                                                                                                    | 政 <b>语</b> 录入                                                                                                    |                                                             |                 |
|                                                                                                 | 申报主体: 谢输入 甲板项目:                                                                                                    | 请输入                                                                                                    | 查询 重置 高级                                                    | 展开~             |
| 유<br>고<br>(월<br>(1)<br>(월<br>(1)<br>(1)<br>(1)<br>(1)<br>(1)<br>(1)<br>(1)<br>(1)<br>(1)<br>(1) | 款把201主                                                                                                    |                                                                                                    | ◆ 异北结果 ○ 美单数据导出                                             | 名<br>版<br>自定义表头 |
| <ul> <li>④ 生成补贴名单</li> <li>①</li> </ul>                                                         | 皮骨 电磁干体 事语名称                                                                                                    | 申报质目                                                                                                    | 事中预想                                                        | 操作              |
| 2 提交拨付名单                                                                                        | 有限公司 强制扩展补助                                                                                                    | 动物防缩补助——强制扑杀补助                                                                                                    | 无                                                           | 审核              |
| <ul> <li>     • 数据查询     </li> </ul>                                                            | 2 有限公司 還州市农产品质量认证奖励                                                                                                    | 潮州市农产品质量认证奖励                                                                                                    | £ 🖊                                                         | 审核              |
|                                                                                                 | 3 计有限公司 强制计杀补助                                                                                                    | 动物防疫补助——强制扑杀补助                                                                                                    | £                                                           | 审核              |
|                                                                                                 |                                                                                                    |                                                                                                    | 共3条 10部页 ~                                                  | < 1 >           |
| < 返回                                                                                            | 新开办企业免费刻制印章 (备案)                                                                                                    |                                                                                                    | 1/10                                                        | ×               |
| <b>申报</b><br>申报<br>限行                                                                           | 田辺    田辺     田辺    田辺    田辺    田辺    田辺    田辺    田辺    田辺    田辺    田辺    田辺    田辺    田辺    田辺    田辺    田辺    田辺    田辺    田辺    田辺    田辺    田辺    田辺    田辺    田辺    田辺    田辺    田辺    田辺    田辺    田辺    田辺    田辺    田辺    田辺    田辺    田辺    田辺     田辺     田辺     田辺     田辺    田辺    田辺    田辺    田辺    田辺    田辺    田辺    田辺    田辺    田辺    田辺    田辺    田辺    田辺    田辺    田辺    田辺    田辺    田辺    田辺    田辺    田辺    田辺    田辺    田辺    田辺    田辺    田辺    田辺     田辺    田辺 | <ul> <li>         (ごううう)         (図名を思) 数         (周日音重) 末         (次三音重) 末         (次三音重) 二         (次三音重) 二         (次三音重) 二         (次三音重) 二         (次三音重) 二         (次三音重) 二         (次三音重) 二         (次三音)</li></ul> | ★收率線 ASTR<br>★收率線 ASTR<br>和收率線 ASTR<br>支援記录<br>支援記录<br>更多检測 |                 |
| <b>单位</b><br>单位                                                                                 | 18<br>项目编号 2229337000002                                                                                                    | <ul> <li>全部 主管部()</li> <li>● 単位埋ぐ (夏正見)</li> </ul>                                                                                                    | 专家 财政部门                                                     |                 |
|                                                                                                 | 新开办企业免费刻制印章(备家<br>申报书                                                                                                    | 第用意见<br>(清福入你的意见)<br>第无文件<br>[4]                                                                                                    | ★<br>上代期件<br>通知時次<br>単地不通过                                  |                 |

(2) 审核结果有"①同意"、"②退回修改"、"③审核不通过"三种操作:

①同意操作:如下图顺序,可以快速选择审核意见,也可自行编辑

|                       | 新开办企业免费刻制印章 (备案)                                                     | 1/10                                                                             |
|-----------------------|----------------------------------------------------------------------|----------------------------------------------------------------------------------|
|                       | 提交人: 夏正阳 提交日期: 2022-08-22 23:49:17 中报金额: 0.000000 万元<br>生 打伤下板 下板項目4 | ○ 2 ● 2 ● 2 ● 2 ● 2 ● 2 ● 2 ● 2 ● 2 ● 2                                          |
| 申报信息                  | 新开办企业免费对制印题                                                          | [项目查重] 未发现记录                                                                     |
| <b>申报书(表)</b><br>附件清单 |                                                                      | (colorenter) / Moderation                                                        |
| 单位信息                  |                                                                      |                                                                                  |
| 单位画像                  | 项目编号 2229327000002                                                   | <ul> <li>全部 主管部门 专家 財政部门 (Q异州)</li> <li>単位提交(原正用) 2022-08-22 23:49:17</li> </ul> |
|                       |                                                                      | 常用意见                                                                             |
|                       | 新开办企业免费刻制印章(备案)                                                      | 同族 法认为 医胆道                                                                       |
|                       | 申报书                                                                  | 和 · · · · · · · · · · · · · · · · · · ·                                          |
|                       | a series and a series of a series and an analysis and a series a     | 2 月息 退回修改 审结不通过                                                                  |

审核意见,点击"同意"按钮,项目即审核通过,流转到下一岗审核。

自定义编辑审核意见:审核意见可自定义编辑,根据实际情况提前编辑好,在批量审核时直接选择审核意见即可,无须再次手动编辑输入。

| 〈返回 |          |                |           | 新开办企业免费刻制印章 (备案)                                                                           |      | 1/10             | × |
|-----|----------|----------------|-----------|--------------------------------------------------------------------------------------------|------|------------------|---|
|     | <b>A</b> | 提交人: 1<br>生 打包 | 自定义       | 事核意见<br>                                                                                   | ×    |                  |   |
|     | 申报信息     |                | iš tu     |                                                                                            |      |                  |   |
|     | 申报书(表)   |                |           | 审极意见                                                                                       | 操作   | 231              |   |
|     | 四百年十四日年  |                | 1         | 同意                                                                                         | 翻除   |                  |   |
|     | 单位画像     | 項目             | 2         | 退回修改,请补充材料                                                                                 | 翻除   | 财政部门   仅异常       |   |
|     |          |                | 3         | 审核不通过,不符合条件                                                                                | HIF: | 2-08-22 23:49:17 |   |
|     |          |                | 4         | 请输入内容                                                                                      | 删除   |                  |   |
|     |          |                |           | 取消                                                                                         |      | ×                |   |
|     |          |                | Ż         | h 升 办 企 业 免 贺 刻 制 印 草 ( 备 条 )                                                              |      |                  |   |
|     |          |                |           | 申报书                                                                                        |      | 4                |   |
|     |          |                |           |                                                                                            | 誓无文件 | 十上传附件            |   |
|     |          |                | 1 and 4 a | <ul> <li>Internet, A., M., H. Ser, and an and an endowing the set of the set of</li> </ul> | R2   | 國條改 审核不通过        |   |
|     |          |                |           |                                                                                            |      |                  |   |

②退回修改操作:如下图①②③④顺序,先在意见框中选择审核意见,然后点击"退回修改"按钮,弹出"修改退回信息"的弹框。按照实际情况完善退回要求和退回时间,点击"确定退回"按钮,该项目将

被退回到申报用户端,申报用户须在规定时间内修改并上传,方可再次 提交。

| く返回 | 新开办企业免费刻制印章(备案)                                                                                                    | 1/10 ×                 |
|-----|----------------------------------------------------------------------------------------------------|------------------------|
|     |                                                                                                    | > ● ①<br>IEW           |
|     | 申报信息<br>中版1(初) ● 附件退回方式: ○ 附件不允许等文 ○ 別件全部允许等文 ○ 別件起き等文 已指定い労精曲退回模式的附件材料 編編<br>申版15(初) ● 申报书返回方式: ○ 申届书不允许等文 ○ 申届书全部允许等文 ③                                                                                                    | - 2                    |
|     | <ul> <li>学生检查器</li> <li>学生单位面缘</li> <li>学生型量</li> <li>学生型量</li> <li>学生型量</li> <li>学生型</li> <li>学生型</li> <li>学生</li> <li>学生</li></ul> | <u>(7)异常</u><br>549:17 |
|     | 取消 《通道题 ④<br>新开办企业免费刻制印章(备案)                                                                                                    |                        |
|     | 申报书                                                                                                    | 2*±49804               |
|     |                                                                                                    |                        |

③审核不通过操作:按下图①②③的顺序,选择审核不通过意见后, 点击"审核不通过"按钮,将有二次弹框提示,点击"确认"后,该企 业无法申报项目。

| 〈返回 |        |                   | 新开                          | F办企业免费刻制印章 (备案)                                |                       |                     |                          | 1/1                                   | o × |
|-----|--------|-------------------|-----------------------------|------------------------------------------------|-----------------------|---------------------|--------------------------|---------------------------------------|-----|
|     |        | 咬人: 章正阳<br>土 打包下载 | 提交日期:2022-08-22 23<br>下载项目书 | 49:17 申报金额: <b>0.000000 万元</b>                 |                       | (限务信息)              | ) ●<br>市级审核<br>发现 1条税务信息 | ····································· |     |
|     | 申报信息   |                   |                             |                                                | 新开办企业免费利制印章           | [项目查重]<br>[发票查重]    | 未发现记录<br>未发现记录           |                                       |     |
|     | 申报书(表) |                   |                             |                                                |                       |                     | 更多检测                     |                                       |     |
|     | 单位信息   |                   |                             | 审核不通过                                          | ×                     |                     |                          |                                       |     |
|     | 单位画像   | 项目编号              | 2229327000002               | <ol> <li>执行此操作后,该项目直接<br/>次提交,是否继续?</li> </ol> | <u> 凌退回至单位,且单位不予再</u> | 全部主管部               | ] 专家 财政部                 | ] 仅异常                                 |     |
|     |        |                   |                             |                                                | 和時                    | 单位提交 (章)            | EREI) 2022-08-22         | 23:49:17                              |     |
|     |        |                   |                             |                                                |                       | 軍核不通过,7<br>軍核不通过,2  | <b>下符合条件</b><br>不符合条件    |                                       |     |
|     |        |                   | 新开办企业                       | 免费刻制印章(名<br>由报书                                | 6案)                   | of the Local sector |                          |                                       |     |
|     |        |                   |                             | 1.141.1                                        |                       | 暂无文件                |                          | //<br>十上传附件                           |     |
|     |        |                   |                             | laiten de l'e de Proce                         |                       | 同意                  | 追回修改                     | 审核不通过                                 |     |
|     |        |                   |                             |                                                |                       |                     |                          |                                       |     |

## 2、已审核项目操作

点击"项目审核",切换至"已审核项目"

①撤回:若项目审核后,还未进行任何操作,可点击项目右侧"撤回",填写撤回理由将项目撤回重新审核。

| 🏚 粤财扶助丨广东财                               | 政惠企利民服务平台 二 全部~ |              |                | ¢ %             |              |
|------------------------------------------|-----------------|--------------|----------------|-----------------|--------------|
| (細州市农业农村局)                               |                 | 待审核项目        | 已审核项目          |                 |              |
| 帐号名 CKH农业农村局<br>处/科室 农村局办公室              | 😂 发送打印源知        | /            |                |                 |              |
| ♀ 工作台                                    | 数据列表            |              |                | ≥ 导出结果 🖾 表单数据导出 | 自定义表头        |
| 各项目审核 6                                  | 序号 申报主体         | 审项名称         | 申报项目           | 事中预警            | 操作           |
| <ul> <li>④ 生成补例站名单</li> <li>①</li> </ul> | 1 有限公司          | 强制扑杀补助       | 动物防疫补助——强制扑杀补助 | 无               | 查查           |
| 2 提交拨付名单                                 | 2 有限公司          | 强制扑杀补助       | 动物防疫补助——强制扑杀补助 | 无               | <b>五百</b>    |
| ・ 数据查询 シン                                | 3 有限公司          | 强制扑杀补助       | 动物防疫补助——强制扑杀补助 | 无 [             | 撤回 玉香        |
| 國 个人信息                                   | 4 有限公司          | 强制扑杀补助       | 动物防疫补助——强制扑杀补助 | 无               | 撤回 查看        |
| 资金拨付 (IE) - 13                           | 5 有限公司          | 潮州市农产品质量认证奖励 | 潮州市农产品质量认证奖励   | 无               | 查看           |
|                                          | 6               | 强制扑杀补助       | 动物防疫补助——强制扑杀补助 | 无               | 春香 回燈        |
|                                          | 7 有限公司          | 强制外杀补助       | 动物防疫补助——猫制扑杀补助 | 无               | 修改退回信息<br>查看 |
|                                          | 8 ,有限公司         | 潮州市农产品质量认证奖励 | 潮州市农产品质量认证奖励   | 无               | 修改退回信息<br>查看 |
|                                          |                 |              |                | 共28条 10条页 ~ < 1 | 2 3          |

②修改退回信息:若需要给用户延迟"退回时间"可点击项目右侧"修改退回信息"。

| 🏚 粤财扶助                | 广东财               | 政惠企 | 利民服    | 後天平台   全部~ |              |              |              | 🗘 🗞 👳            |
|-----------------------|-------------------|-----|--------|------------|--------------|--------------|--------------|------------------|
| (潮州市农业农村              |                   |     |        |            | ŕ            | 寺审核项目 已审核项目  |              |                  |
| 帐号名 CKH农业<br>处/科室 农村师 | 业农村局<br>同办公室      | E   | 1 发送打印 | 印通知        |              |              |              |                  |
| 🖵 工作台                 |                   | 数据  | 列表     |            |              |              | 本 會出結        | 課 🖸 表单数据导出 自定义表头 |
| 올 项目审核                | 6                 |     | 序号     | 申报主体       | 事頃名称         | 申报项目         | 事中预警         | 操作               |
| ● 生成补贴名单              | 0                 |     | 3      | 十有限公司      | 强制扑杀补助       | 动物防疫补助——强制扑到 | 关补助 无        | 查看               |
| 2 提交拨付名单              |                   |     | 2      | 十有限公司      | 强制扑杀补助       | 动物防疫补助——强制扑到 | 关补助 无        | 查看               |
| ④ 数据查询                | ~                 |     | 3      | 有限公司       | 强制扑杀补助       | 动物防疫补助——强制扑引 | 杀补助 无        | 撤回 查看            |
| 國 个人信息                |                   |     | 4      | 1有限公司      | 强制扑杀补助       | 动物防疫补助——强制扑引 | 杀补助 无        | 撤回 查看            |
| 资金拨付 (旧)              | ~ <mark>13</mark> |     | 5      | 叶有限公司      | 潮州市农产品质量认证奖励 | 潮州市农产品质量认证奖励 | 随 无          | 查查               |
|                       |                   |     | 6      | 叶有限公司      | 强制扑杀补助       | 动物防疫补助——强制扑药 | 杀补助 无        | 撤回 查看            |
|                       |                   |     | 7      | 计有限公司      | 强制扑杀补助       | 动物防疫补助——强制并分 | 关补助 无        | 修改退回信息<br>查看     |
|                       |                   |     | 8      | r有限公司      | 潮州市农产品质量认证奖励 | 潮州市农产品质量认证奖易 | 5 无          | 修改退回信息<br>查看     |
|                       |                   |     |        |            |              |              | 共 28 条 10条/页 | ✓ 1 2 3 >        |

| 🏚 粤财扶助          | 广东版          | 披惠公 | 利民服       | 务平台               | 全部~                             |                                   |       |                |   | ¢ ¢              | ) ( <u>) (</u> ) |
|-----------------|--------------|-----|-----------|-------------------|---------------------------------|-----------------------------------|-------|----------------|---|------------------|------------------|
| (潮州市农业农村        | 1篇)          |     |           |                   |                                 |                                   | 待审核项目 | 已审核项目          |   |                  |                  |
| NUTLAN CALIFORN | li otatet mi |     | 1.5936217 | THEAT             | 修改退回信息                          |                                   |       |                | × |                  |                  |
| 外国室 农村          | 副办公室         | 数据  | 列表        | 42)a              | 当单位再次提交时:<br>直接跳至本岗审核<br>依次逐级审核 | (不经过之前的流程节点)<br>(从最初的流程节点开始,逐级审核) |       |                |   | 土 写出結果 □□ 表単数据导出 | 自定义表头            |
| 2 项目审核          | 0            |     | 序号        | 申报主体              | 设置退回修改时限                        |                                   |       |                |   | 事中預習             | ##               |
| ④ 生成补贴各单        | 0            |     | 1         |                   | 设置时限,超过时限之                      | 后该项目不能再次提交                        |       |                |   | 无                | 22               |
| 2 提交拨付名单        |              |     | 2         |                   | ③ 2023-09-08 17:00:0            | 00                                |       |                |   | 无                | 查查               |
| ② 数据查询          |              |     | 3         | <b>Million</b> si |                                 | 取当                                | 确定    |                |   | 无                | 御田 直著            |
| 國 个人信息          |              |     |           | 10.00             |                                 |                                   |       |                |   | 无                |                  |
| 资金拨付 (旧)        | ~@           |     | 5         | 自由方               | 長叶有限公司                          | 潮州市农产品质量认证实助                      |       | 潮州市农产品质量认证奖励   |   | 无                | <u>2</u> 2       |
|                 |              |     | 6         | <b>1</b>          | 医叶有限公司                          | 强制扑杀补助                            |       | 动物防疫补助——强制扑杀补助 |   | 无                | 御田 重教            |
|                 |              |     | 7         | 自主                | 东叶有限公司                          | 强制扑杀补助                            |       | 动物防疫补助——强制扑杀补助 |   | ×                | 梯改进回信息<br>査有     |
|                 |              |     | 8         | 1 ta±3            | 影叶有限公司                          | 潮州市农产品质量认证实面                      |       | 潮州市农产品质量认证奖励   |   | ž                | 修改退回信息<br>直看     |
|                 |              |     |           |                   |                                 |                                   |       |                |   | 共28条 10条/页 < 1   | 2 3 2            |

#### 3、审核数据导出

如下图示,在【项目审核】中找到【已审核项目】——【表单数据 导出】选择需要导出项目的专题——点击【下载选中数据】按钮,即可 导出已审核的数据信息。

| 🏚 粤财扶助   广东城                            |        |                      |              |                |           |              |              |
|-----------------------------------------|--------|----------------------|--------------|----------------|-----------|--------------|--------------|
| (潮州市农业农村局)                              |        | _                    | 待            | 軍核项目 已审核项目     |           |              |              |
| 帐号名 CKH农业农村局                            | CE 283 | 数据导出                 |              |                | ×         |              |              |
| 处/料室 农村局办公室                             | 数据列表   | 请选择需要的项目字目           | 受已选项目数 0个    |                |           | 出结果 四 表单数振导出 | 自定义表头        |
| ♀ I作台                                   |        | 马 选择专题:              | 読选择へ         |                |           |              | æn:          |
| <ul> <li>① 生成补贴名单</li> <li>①</li> </ul> |        | T-45/4-0-96/45       | 潮州市农产品质量认证奖励 |                |           |              |              |
| ② 提交拨付名单                                | 2      | P-350.025-14-160.081 | 强制扑杀补助       |                |           |              | 皇石           |
| ④ 数据查询 ~                                | 3      | <b>有限公司</b>          | 强制扑杀补助       | 动物防疫补助——强制扩杀补助 | 无         |              | 撤回 重著        |
| 138 个人信息                                | 4      | <b>第二日</b> 前限公司      | 强制扩张补助       | 动物防疫补助——强制扑杀补助 | 无         |              | 教団 査査        |
| 资金拨付 (旧) 🛛 🖓 🕕                          | 5      | 有限公司                 | 潮州市农产品质量认证奖励 | 潮州市农产品质量认证奖励   | 无         |              | <u>商</u> 商   |
|                                         | 6      | 计有限公司                | 强制扩展杆助       | 动物防疫补助——强制扑杀补助 | 无         |              |              |
|                                         | 0 1    | 计有限公司                | 强制的作用和       | 动物防疫补助——强制计并补助 | 无         |              | 想改退回信息<br>高著 |
|                                         | 8      | 有限公司                 | 潮州市农产品质量以证实面 | 道州市农产品质量认证奖励   | 无         |              | 体改进回信息<br>直看 |
|                                         |        |                      |              |                | 共 28条 104 | 約页 🗸 🚺 2     | 3            |

# 三、项目公示

(1) 点击左边的"项目公示"切换至"待公示", 点击"发布公示";

| 🏚 粤财扶助   广东财                                                   | <b>以愿</b> 企利民服务平台 □ 全部~       | <b>众 &amp;</b> 没置 |
|----------------------------------------------------------------|-------------------------------|-------------------|
| 5监督管理局 💷                                                       | 待公示                           |                   |
| 帐号名 市场监督<br>处/科室 市场监督                                          | + 发布公示 你有 2 个专题待公示,请点击左侧的发布公示 |                   |
|                                                                | 标题: 词输入 项目名称 词选择 子 专题名称 词选择   |                   |
|                                                                |                               | 首向 重置             |
| <ul> <li>△ 项目审核</li> <li>● 生成补贴名单</li> <li>● 生成补贴名单</li> </ul> |                               |                   |
|                                                                |                               |                   |
| 2 提交拨付名单 ~ ①                                                   |                               |                   |
| 國 个人信息                                                         |                               |                   |
|                                                                |                               |                   |
|                                                                | 暂无数据                          |                   |
|                                                                |                               |                   |
|                                                                |                               |                   |
|                                                                |                               |                   |
|                                                                |                               |                   |

(2)选择需要发布公示的专题,点击"下一步",如多个专题一起公示,可以全部进行勾选。

| < |                                                                                                    | 1 关联专题 | 2)发布内容 |       |          |          | 暂存发布 |
|---|----------------------------------------------------------------------------------------------------|--------|--------|-------|----------|----------|------|
| [ | 1 请选择公示的专题<br>演在下述列期内通媒演要公示的专题(可多选)            新开力企业免费刻制印章补贴         選ば           2 请确认公示名单<br>過執人公示名单<br>過報長以 |        |        |       |          |          |      |
|   | 项目名称: 可能入<br>西府 重更 号出 数起 ^                                                                                     | 申报主体:  | 调输入    | 公示金額: | 请输入      |          |      |
|   | 序号 专题名称 项目名称                                                                                                   |        | 申报主体   |       | 公示金额(万元) | 操作       |      |
|   | 1 新开办企 2022年新开办企业免费刻制印章补贴                                                                                      |        |        |       | 0.144000 |          |      |
|   | 已逃择!个专题,共!个项目,公示总金额: 0.144万元                                                                                   |        |        | 共1    | 条 10%/页  | ✓ (1) ►世 |      |

(3) 按要求填写相关信息,如有附件可以在"附件上传"中进行上传,"发布内容"具体填写需要公示的内容,内容确认无误后点击右上角"发布"按钮。

| < |                                            | <ol> <li>(1) 关联专题</li> <li>(2) 发布内容</li> </ol>                                |                      | 暂存发布 |
|---|--------------------------------------------|-------------------------------------------------------------------------------|----------------------|------|
|   | 1 公示基本信息 发布公示组关的基本信息                       |                                                                               |                      |      |
|   | *标题: 词输入标题                                 |                                                                               |                      |      |
|   | 联合部门: + 派加                                 | 标签:                                                                           | + 添加                 |      |
|   | *发布日期:                                     | 项目公示年度:                                                                       | 2022 ~               |      |
|   | *开始日期: 简开始日期                               | *结束日期:                                                                        | 自 结束日期               |      |
|   | 附件上传: 上传文件                                 |                                                                               |                      |      |
|   | 2 公示发布内容 发布的公示发文内容                         |                                                                               |                      |      |
|   | 清除段落前后间距  清除字体  纯文本   设置行间距                |                                                                               |                      |      |
|   | *** ** (* B I U A #* X' X, ? * * * * ** ** | A • ♥ •  = •  = • @ □   ≟ • ₹ • ;= •   =<br>■ ■ ■ ■ ■ ■ ■ ■ ■ @ 9 9 8 8 8 8 8 | 金又続き · 段落格式 · 字体 · ■ |      |
|   |                                            |                                                                               |                      |      |
|   |                                            |                                                                               |                      |      |
|   |                                            |                                                                               |                      |      |

## 四、资金分配

(1)点击左边的"资金分配"菜单,在待生成界面点击"资金分配"按钮,进入资金分配界面。

| 🏛 粤财扶助         | ]   r | 东财政惠企利民服务平台 全部~ |                |                                           |     | 🗘 🌭 🐲                      |
|----------------|-------|-----------------|----------------|-------------------------------------------|-----|----------------------------|
|                | D     |                 |                | 待生成  已生成                                  |     | ● 拖拽至此上传     ●     ●     □ |
| ※号名<br>处/科室 食  |       | <b>兹项目详惯导出</b>  |                |                                           |     |                            |
| □ 工作台          |       | 项目名称 请选择        | > → → → 転名称 () | 选择                                        | ~   | <u>宣询</u> 重置               |
| 🖾 项目审核         |       | 序号 项目名称         |                | 专题名称                                      |     | 项目数 操作                     |
| 🗉 資金分配         | 0     | 翻关市;            |                | 韶关市2 ···································· |     | 15 资金分配 单出                 |
| ④ 生成视付名单       | ^     | -               |                |                                           |     |                            |
| 拨款申请           |       |                 |                |                                           |     |                            |
| 品 部门及人员管理      |       |                 |                |                                           |     |                            |
| 四 个人信息         |       |                 |                |                                           |     |                            |
| (注) 名单审批       | ~     |                 |                |                                           |     |                            |
| ◎ 涉企 (单位) 补贴清单 | ~     |                 |                |                                           |     |                            |
| 涉个人补贴清单        | ×     |                 |                |                                           |     |                            |
| 资金拨付           | ~     |                 |                |                                           |     |                            |
|                |       |                 |                |                                           |     |                            |
|                |       |                 |                |                                           |     |                            |
|                |       |                 |                |                                           | 共1条 | 10条(页) ~ 《 1 >             |

(2)选择资金分配意见并填写审定金额(万元),点击"完成";(如果申请量较大,也可以点击"批量填写"按钮,批量进行分配意见及审定金额的填充)。

| < | 韶5之励申领确认                                                                 | 智存 完成        |
|---|--------------------------------------------------------------------------|--------------|
|   | 1 项目填写<br>通过回到明印境人所需的信息也可以通过把重编写"快速风入                                    | 2 5 + " == # |
|   | 項目名称: 博協入 申授主体: 謝協入 是否已問意: 読品师 > 493 重重                                  |              |
|   | 12世紀 (17)211111111111111111111111111111111111                            |              |
|   |                                                                          |              |
|   | 1 242002000015 最快市なに、                                                    | 2.填写审定金额     |
|   | 2 24200200000 最快市2 111 日間で全部度数時代数人 房屋市 文雅 同意 300000 3                    |              |
|   | 3 24200200004 最快売2011年2月1日 - 4411112月1日日1日11 (1111日日1日日) 第二日 日本 300000 3 |              |
|   | 4 242002200016 紀代市2022年。2 17企业定型市场制入 广东市16 1公司 同意 > 300000 3             |              |
|   | 5 242002200012 銀光市ない。                                                    |              |
|   | 6 242002200008 全米市100-10-10-10-10-10-10-10-10-10-10-10-10-               |              |
|   | 7 242008200019 設代市20. 1201度数中時執入 ビルデ 第公司 同意 > 300000 3                   |              |
|   | 8 242008200014 能关节20 10 10 10 10 10 10 10 10 10 10 10 10 10              |              |
|   | 9 2420082000009 ∰###202 ****                                             |              |

| < |   |           |                       |                           | 韶关市。                                         | <sup>每%</sup> 个业奖励申领确认                          |                                          |           |           | 智存 完成 |
|---|---|-----------|-----------------------|---------------------------|----------------------------------------------|-------------------------------------------------|------------------------------------------|-----------|-----------|-------|
|   |   | 1,        | <b>页目填</b> 3<br>第在项目列 | <b>弓</b><br>(法内))(入所需的信息) | 也可以通过批量填写快速录入                                |                                                 |                                          |           |           |       |
|   |   | 项目名称: 濟論入 |                       | 濟輸入.                      | 申报主体: 演输入 是否已同意:                             |                                                 | 同意 · · · · · · · · · · · · · · · · · · · |           |           |       |
|   |   | **        | 減号                    |                           |                                              |                                                 |                                          |           |           |       |
|   | 1 |           | 序号                    | 项目编号                      | 项目名称                                         | 甲报主体                                            | 是否同意                                     | 申报金额 (万元) | 审定金额 (万元) |       |
|   |   |           | 1                     | 2420082000015             | 韶关市zu                                        | 乐旨                                              | 適退得 >                                    | 3.000000  | 3         |       |
|   |   |           | 2                     | 2420082000010             | 韶关市2() 注业奖励申领确认                              | 乐社 一上一一村會馆                                      | 適適評 シー                                   | 3.000000  | 3         |       |
|   |   |           | 3                     | 2420082000004             | 韶关市                                          | <b>能</b> """""""""""""""""""""""""""""""""""""" | 通道評 >                                    | 3.000000  | 3         |       |
|   |   |           | 4                     | 2420082000016             | 韶关市20                                        | 广东 建有限公司                                        | )清透汗 シー                                  | 3.000000  | 3         |       |
|   |   |           | 5                     | 2420082000012             | 韶关市2 · · · · · · · · · · · · · · · · · · ·   | 广东功大二。,理有限公司                                    | 1935年 シー                                 | 3.000000  | 3         |       |
|   |   |           | 6                     | 2420082000006             | 韶关市。企业奖励申领确认                                 | 韶关市 一一一 建有限公司                                   | 油造岸 シ                                    | 3.000000  | 3         |       |
|   |   |           | 7                     | 2420082000019             | 韶关市。<br>———————————————————————————————————— | (二) (二) (方有限公司)                                 | 徳忠戸 シ                                    | 3.000000  | 3         |       |
|   |   |           | 8                     | 2420082000014             | 韶关市2                                         | 新手来来。」有限公司                                      | 徳退坪 く                                    | 3.000000  | 3         |       |

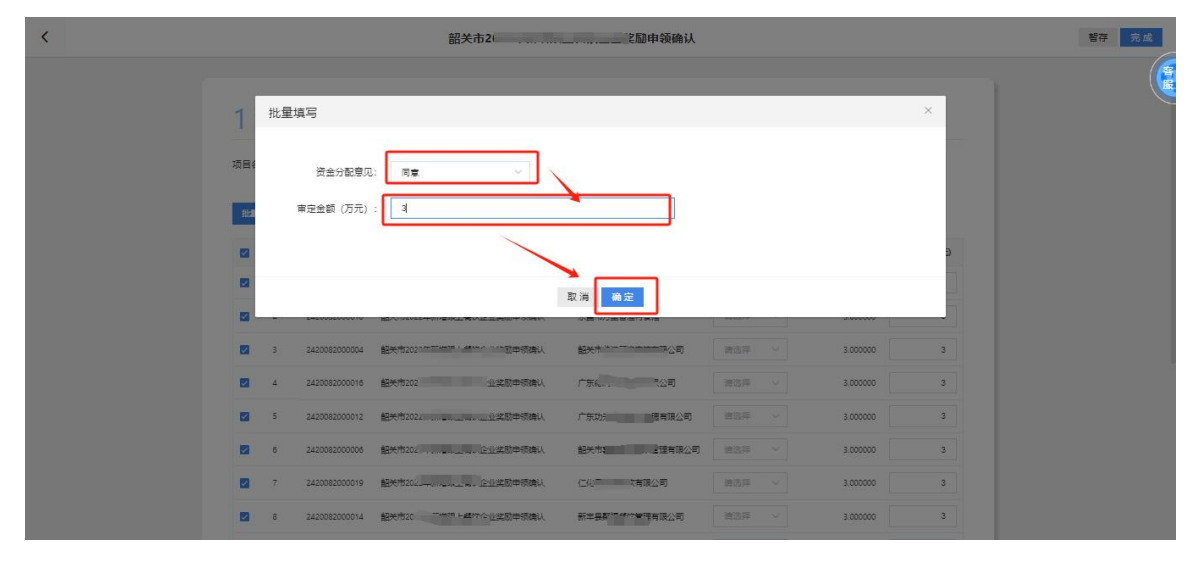

# 五、生成拨付名单

1、生成拨付名单

(1) 一次性拨付

①点击左边的【生成拨付名单】——【拨款申请】,在"待提交拨付申请"界面点击"提交名单"按钮。

| 🎰 粤财扶助 🕝           | 东财政惠的 | 企利民服务平台 全部    |        |       |          |           |            | ٩           | <b>&amp;</b> 设置 |
|--------------------|-------|---------------|--------|-------|----------|-----------|------------|-------------|-----------------|
| 罗前                 |       |               |        | 待提交援付 | 申请(3 已胡  | 是交拨付申请(3) |            |             |                 |
| 帐号名 11<br>处/科室 办公室 | 项目名称  | <b>尔:</b> 请选择 | ~      | 专题名称  | 选择       | ~         |            | 查询重置        |                 |
| 🖵 工作台              | 序 项目  | 目名称           | 专题名称   | 审定总数  | 待提交拨付申请数 | 已提交拨付申请数  | 审定总金额 (万元) | 有根交拨付申请金额(  | 操作              |
| E1 项目审核            | 1 202 | 23年韶关市民力养老纪构补 | 等级评定补贴 | 1     | 0        | 1         | 1 222220   |             | 宣誓详情 是交名单       |
|                    | 2 202 | 23年韶关市民力养老机构补 | 医养结合补贴 | 1     | 0        | 1         | × 000      |             | 查看详情 提交名单       |
|                    | 3 202 | 23年韶关市民办养老机构补 | 护理补贴   | 1     | 0        | 1         | 3., 200    |             | 宣誓详情 提交名单       |
| 28 前 100人页管理       |       |               |        |       |          |           |            |             |                 |
| 沙个人补贴清单 ~          |       |               |        |       |          |           |            |             |                 |
| 资金拨付 🗸             |       |               |        |       |          |           |            |             |                 |
|                    |       |               |        |       |          |           |            |             |                 |
|                    |       |               |        |       |          |           |            |             |                 |
|                    | -     |               |        |       |          |           |            |             |                 |
|                    |       |               |        |       |          |           | ́,         | 3 条 10条/页 ∨ |                 |

| 俞 粤财扶助            | ]   广东           | 财政惠企利民服            | 务平台    | 全部~         |         |            |                     |                          |               |                 | ۵   | C    | 设置   |
|-------------------|------------------|--------------------|--------|-------------|---------|------------|---------------------|--------------------------|---------------|-----------------|-----|------|------|
| 市                 |                  |                    |        |             |         | 待          | 提交拨付申请(1) E         | 已提交拨付申请(1)               |               |                 |     |      | (    |
| 報号名 1(<br>处/料室 室( |                  | 项目名称: 通过           |        |             |         | ♡ 事项名称:    | 進退罪                 |                          |               | en ee           |     |      |      |
|                   | 拨付名:             | 单明细确认              |        |             |         |            |                     |                          |               | ×               | 金额  | :eft |      |
|                   | <mark>0</mark> 本 | 次申请共选择 <b>1</b> 个项 | i目,拨款申 | 请总额 0.10000 | 0万元,确定的 | 主成本次拨付各单吗? |                     |                          |               |                 | c   | 查看讲: | 最交名单 |
|                   | 序号               | 事项名称               | 銀次     | 级次金额 (万元)   | 申报主体    | 收款人开户户名    | 收款人银行账号             | 收款人开户银行                  | 申报项目          | 项目编号            | /   |      |      |
|                   | 1                | 韶关市个体工商户           | 市級     | 0.100000    | 123快乐公司 | 123快乐公司    | 4400162624105300542 | 7 中国建设银行股份有限<br>公司韶关北江支行 | 韶关市个体工商户转型升级… | 242538140066700 |     |      |      |
| 回 个人信息<br>资金拨付(旧) |                  |                    |        |             |         |            |                     |                          | 共1条 6条/页 ∨    | < 1 >           |     |      |      |
|                   |                  |                    |        |             |         |            |                     |                          | 取消            | 确定              |     |      |      |
|                   |                  |                    |        |             |         |            |                     |                          |               |                 |     |      |      |
|                   |                  |                    |        |             |         |            |                     |                          |               |                 |     |      |      |
|                   |                  |                    |        |             |         |            |                     |                          |               | 共1条 10条         | 页 ~ |      |      |

②在弹出的拨付名单明细确认界面核对无误后,点击"确定"。

(2) 分批次拨付

①点击左边的【生成拨付名单】——【拨款申请】,在"待提交拨付申请"界面点击"查看详情"按钮。

| 🎰 粤财扶助 🛛                       | 广东财政惠企利民服务平台 | 全部~  |       |              |          |            |               | ۵         | S VE     |
|--------------------------------|--------------|------|-------|--------------|----------|------------|---------------|-----------|----------|
| <b>y</b>                       |              |      |       | 待提交援付申请      | (1) 已提交拨 | 衍申请 (0)    |               |           |          |
| 举号名<br>处"料室 外经驾驶               | 项目名称: 请选择    |      | > 幸题: | 名称: 考选择      |          | ~          | 道             | 重査        |          |
| 口 工作台                          | 序 项目名称 号     | 专题名称 | 审定总数  | 待提交拨付申请<br>数 | 已提交拨付申请数 | 审定总金额 (万元) | 待提交拨付申请金额(万元) | 已提交拨付申请金额 | 操作       |
| 🔀 项目审核                         | 20245        |      | .1    | .1           | 0        | 00000      | J             |           | 查看详情损交名单 |
| <ul> <li>④ 生成拨付名单 ~</li> </ul> |              |      |       |              |          |            |               |           |          |
| 「                              | *            |      |       |              |          |            |               |           |          |
| <u>」。</u> 部门及人员管理              |              |      |       |              |          |            |               |           |          |
| 四部 个人信息                        |              |      |       |              |          |            |               |           |          |
| 沙个人补贴清单 ~                      |              |      |       |              |          |            |               |           |          |
| 资金拨付                           |              |      |       |              |          |            |               |           |          |
|                                |              |      |       |              |          |            |               |           |          |
|                                |              |      |       |              |          |            |               |           |          |
|                                |              |      |       |              |          |            |               |           |          |
|                                |              |      |       |              |          |            |               |           |          |
|                                |              |      |       |              |          |            |               |           |          |
|                                |              |      |       |              |          |            | 共1            | 条 10条/页 × | (1)      |

②进入详情界面后,编辑修改"待申请金额"(注:单个提交批次 "待申请金额"不能超过"审定金额-已拨付金额"),修改完成后点 击"提交名单",点击"确定"即完成一个批次的拨付申请;

| K | 返回          |         |                                         |       |       |         | 补贴详情 |           |            |              | ×          |
|---|-------------|---------|-----------------------------------------|-------|-------|---------|------|-----------|------------|--------------|------------|
|   | 提文名<br>申报项目 | ₩<br>1: | 演输入                                     |       | 申报主体: | 资输入     |      |           |            | <b>查询</b> 重畳 |            |
|   |             | 序号      | 项目名称                                    | 事项名称  | 申报项目  | 申报主体    | 监管结果 | 审定金额 (万元) | 已拨付金额 (万元) | 待申请金额 (万元)   |            |
|   | >           | 1       | 韶关 <sup>中,、</sup> hornorstate in all is | 我带个体、 | 韶关市个体 | 123快乐公司 | 无    | 0.100000  |            | 0.1          | 意看微付记录提交名单 |
|   |             |         |                                         |       |       |         |      |           |            |              |            |
|   |             |         |                                         |       |       |         |      |           | 编辑修改待申请金   | 额            | 修改完以后点     |
|   |             |         |                                         |       |       |         |      |           |            |              | 提父名甲       |
|   |             |         |                                         |       |       |         |      |           |            |              |            |
|   |             |         |                                         |       |       |         |      |           |            |              |            |
|   |             |         |                                         |       |       |         |      |           |            |              |            |
|   |             |         |                                         |       |       |         |      |           |            | # 1 & 10 & F |            |
|   |             |         |                                         |       |       |         |      |           |            | MIR 1020     |            |
|   |             |         |                                         |       |       |         |      |           |            |              |            |

| < 返回  |        |    |                      |                    |             |                | 4                                     | N站详情    |             |                      |                 | ×           |
|-------|--------|----|----------------------|--------------------|-------------|----------------|---------------------------------------|---------|-------------|----------------------|-----------------|-------------|
| 提交名单  |        |    |                      |                    |             |                |                                       |         |             |                      |                 |             |
| 申报项目: | 诸监入    |    |                      |                    |             | 申报主体:          | 神输入                                   |         |             |                      | <b>並向 重量</b>    |             |
|       | 第号 项目名 | 称  | 事项名利                 | ji.                | 申报项目        |                | 申报主体                                  | 监管结果    | 审定金额 (万元)   | 已拨付金额 (万元)           | 待申请金颐 (万元)      | 1941        |
| 🗇 > 1 | 船关     | 拨付 | 5单明细确认               |                    |             |                |                                       |         |             |                      | ×               | 查看级付记录 提交名单 |
|       |        |    | +/                   |                    |             | 00 == ==       | +++++++++++++++++++++++++++++++++++++ |         |             |                      |                 |             |
|       |        |    | ◆八中間共四年 1 1 %        | ( <b>□</b> , sxe/+ | 信念観 0.05000 | UU /J/L. SHIZE | 王成年以旅行召平时:                            |         |             |                      |                 |             |
|       |        | 序号 | 事项名称                 | 級次                 | 级次金额 (万元)   | 申报主体           | 收款人开户户名                               | 收款人银行账号 | 收款人开户银行     | 申报项目                 | 项目编号            |             |
|       |        | 1  | 韶41 <sup>1</sup> 二、一 | 市级                 | C           | 快乐公司           | 123快乐公司                               | 4400    | ф<br>?=``ст | 80+**- <u>1</u> 148. | 242538140066700 |             |
|       |        |    |                      |                    |             |                |                                       |         |             | 共1条 8条/页 ∨           | ¢ 1 )           |             |
|       |        |    |                      |                    |             |                |                                       |         |             | 取消                   | 确定              |             |
|       |        |    |                      |                    |             |                |                                       |         |             |                      |                 |             |
| -     |        |    |                      |                    |             |                |                                       |         |             |                      |                 |             |
|       |        |    |                      |                    |             |                |                                       |         |             |                      | 共1条 10条/页       | ~ < 1 >     |
|       |        |    |                      |                    |             |                |                                       |         |             |                      |                 |             |

## 2、查看已提交拨付名单

进入"已提交拨付申请"界面,通过点击"查看详情",可以查看该专题支付状态等详细信息。

| <b>愈</b> 粤财扶助 ∣ r                            | 东财政惠企和 | 间民服务平台 | } 全部∨ |         |            |             |             |                     | ۵             | <b>化</b> 设置       |
|----------------------------------------------|--------|--------|-------|---------|------------|-------------|-------------|---------------------|---------------|-------------------|
|                                              |        |        |       |         | 待提交技       | 发付申请 (3) 已提 | 交拨付申请(3)    |                     |               |                   |
| ※号名 18 ~~<br>处/科室 万公量                        | 批次号    | 请选择    |       |         | 专题名称       | 请选择         | Ŷ           |                     | 查询重置展         | <b>#</b> ∼        |
| ♀ 工作台                                        | 未支付数   | 支付成功数  | 支付失败数 | 支付失败待处理 | 未支付金額 (万元) | 支付成功金额 (万元) | 支付失败金额 (万元) | 提交时间                | 沃範单位          | 操作                |
| <ul> <li>国、项目审核</li> <li>③ 生成拨付名单</li> </ul> | 0      | 1      | 0     | 0       |            | .000000     |             | 2023-12-14 17:12:35 | 韶关市批江区民政<br>局 | <u>童香祥情</u> 批量 截回 |
| 拨款申请                                         | 0      | 1      | 0     | 0       | -          | 588000      | -           | 2023-12-14 17:12:06 | 韶关市武江区民政<br>局 | 宣誓详情 批量撤回         |
| 34 部门及人员管理<br>国 个人信息                         | 0      | 1      | 0     | 0       |            | 000000      |             | 2023-12-14 12:56:54 | 韶关市武江区民政<br>局 | 查看详情批量撤回          |
| 沙个人补贴清单 ~ 资金拨付 ~                             |        |        |       |         |            |             |             |                     |               |                   |
|                                              |        |        |       |         |            |             |             |                     |               |                   |
|                                              |        | 6      |       |         |            | 30.17000    |             |                     |               |                   |
|                                              |        |        |       |         |            |             |             |                     | 共3条 10条/页 ~   |                   |

| <  | 15E    |          |         |         |          |          | 补贴证       | 羊情     |      |             |             |            |          | ×   |
|----|--------|----------|---------|---------|----------|----------|-----------|--------|------|-------------|-------------|------------|----------|-----|
|    | 批量退回修改 | 批量撤回申请   |         |         |          |          |           |        |      |             |             |            |          |     |
|    | 申报项目   | 请选择      |         | ~       | ΕŅ.      | 5付状态 講道  | 國際        |        |      |             | 查询          | 重置         | 展开 ~     |     |
|    | 申报主体   | 收款人开户户名  | 收款人银行账号 | 收款人开户银行 | 级次       | 拨付金额 (万) | 元) 拨付区别   | 支付状态   | 失败原因 | 支付凭证号       | 批次号         | 提交时间       | 操作       |     |
| me | 1.000  | - Second | 1.000   |         | 1.1.1.1. | 000      | 000 广东首韶关 | ◎ 支付成功 | 无    | ZJ440203231 | 00072023121 | 2023-12-14 | 查看详情     | (a) |
|    |        |          |         |         |          |          |           |        |      |             |             |            |          |     |
|    |        |          |         |         |          |          |           |        |      |             |             |            |          |     |
|    |        |          |         |         |          |          |           |        |      |             |             |            |          |     |
|    |        |          |         |         |          |          |           |        |      |             |             |            |          |     |
|    |        |          |         |         |          |          |           |        |      |             |             |            |          |     |
|    |        |          |         |         |          |          |           |        |      |             |             |            |          |     |
|    |        |          |         |         |          |          |           |        |      |             |             |            |          |     |
|    |        |          |         |         |          |          |           |        |      |             |             | 共1条 1      | の条/页 ~ く | 1 > |

#### 3、撤回已提交拨付名单

对已提交拨付申请的数据,在"数财系统"未发起支付凭证之前,明细的支付状态保持为"支付中",对于"支付中"的明细可以进行撤回操作。

①批量撤回

点击"生成拨付名单"--"拨款申请"菜单,在"已提交拨付申请" 页面,选择对应的批次,点击"批量撤回"(注:只能撤回未支付的明 细,已支付的无法撤回)。

|                                                 | 「东财政惠企≉       | <b>川民服务平台</b>               | 全部~            |              |         |         |         |            |           |        | ۵       | <b>%</b> 设置 |
|-------------------------------------------------|---------------|-----------------------------|----------------|--------------|---------|---------|---------|------------|-----------|--------|---------|-------------|
|                                                 |               |                             |                |              | 待提交拨    | 寸申请 (3) | 已提交拨付申请 | (3)        |           |        |         |             |
| 秋号名 1                                           | 批次号           | 请选择                         |                |              | 专题名称    | 青选择     |         |            |           | 查询     | 重置展刊    | Ŧ∽          |
| ₽ 工作台                                           | 序<br>号 批次号    |                             | 顶目名称           | 4            | 题名称     | 明细数量    | 批次总     | 金额 (万元)    | 未支付数      | 支付成功数  | 支付失败数   | 操作          |
| <ul> <li>民 项目审核</li> <li>(美) 生成拨付名单 </li> </ul> | 1 000720.     | 2312 <mark>149999</mark> 00 | 2023年韶关市民办养老机构 | ањ. <b>9</b> | 级评定补贴   | i.      |         | 1 000000   | 0         | 1      | 0       | 查香洋情社量撤回    |
| 援款申请<br>0. 前/175 / 馬幣研                          | 2 000720      | 231214999900                | 2023年韶关市民办养老机构 | 珠ト 护         | 理补贴     | 1       |         | 5000       | 0         | 1      | 0       | 宣香洋情批量撤回    |
| 四 个人信息                                          | 3 000720      | 231214999900                | 2023年韶关市民办养老机构 | ı≱h ⊠        | 第結合补贴   | 1       |         | .J0000     | 0         | 1      | 0       | 宣若详情批量撤回    |
| 涉个人补贴清单 ~ 资金拨付 ~                                |               |                             |                |              |         |         |         |            |           |        |         |             |
|                                                 |               |                             |                |              |         |         |         |            |           |        |         |             |
|                                                 | 统计制           | 专况:                         |                |              |         | 6       |         | 0.175010   |           | 6      |         |             |
|                                                 |               |                             |                |              |         |         |         |            |           | 共3条    | 10条/页 🗸 | < 1 >       |
| < 返回                                            |               |                             |                |              | 补贴详     | 请       |         |            |           |        |         | ×           |
| 批量退回修改 批量撤回時                                    | 申请            |                             |                |              |         |         |         |            |           |        |         |             |
| 申报项目                                            |               |                             | ◇ 支付状          | 志 请选         | 择       |         |         |            |           | 查询 重置  | 展开~     |             |
| 序<br>号 申报顶目                                     | 项目编号          | 专题名称                        | 项目名称           | 申报主体         | 收款人开户户名 | 收款人银行账号 | 收款人开户银行 | 级次         | 拨付金额 (万元) | 拨付区划   | 操作      |             |
| 1 等级评定补贴                                        | 2320062000038 | 等级评定补贴                      | 2023年韶关十二      | 广东省泽         |         | 2       | 由軍工審題に加 | <b>二</b> 液 | 12 12     | 广东省韶关… | 宣香洋情    |             |
|                                                 |               |                             |                |              |         |         |         |            |           |        |         |             |
|                                                 |               |                             |                |              |         |         |         |            |           |        |         |             |
|                                                 |               |                             |                |              |         |         |         |            |           |        |         |             |
|                                                 |               |                             |                |              |         |         |         |            |           |        |         |             |
|                                                 |               |                             |                |              |         |         |         |            |           |        |         |             |
|                                                 |               |                             |                |              |         |         |         |            |           |        |         |             |
|                                                 |               |                             |                |              |         |         |         |            |           | 共1条    | 10条/页 🗠 | < 1 >       |

2单条撤回

进入"已提交拨付申请"界面后选中申请的拨付批次,点击"查看 详情";进入详情页面后,选中所要撤回的申请,点击右边的"撤回申 请"即可撤回(注:只能撤回未支付的明细,已支付的无法撤回)。

|                                                                                                    | 东财政惠1                                                          | 企利民服务平台                  | 全部⋎                                                                                                    |                              |                                                                                                    |                               |                                     |                                                                                                    |                                       |                       |                                                                                                    | ٩                                                           | <b>%</b>   i | 28       |
|----------------------------------------------------------------------------------------------------|----------------------------------------------------------------|--------------------------|----------------------------------------------------------------------------------------------------|------------------------------|----------------------------------------------------------------------------------------------------|-------------------------------|-------------------------------------|----------------------------------------------------------------------------------------------------|---------------------------------------|-----------------------|----------------------------------------------------------------------------------------------------|-------------------------------------------------------------|--------------|----------|
| i                                                                                                    |                                                                |                          |                                                                                                    |                              | 待                                                                                                    | 是交拨付申请 (1)                    | 已提交拨付                               | 申请 (2)                                                                                                    |                                       |                       |                                                                                                    |                                                             |              | (*       |
| 联号名 181 321<br>处/科室 道家,                                                                                                    | 批び                                                             | <b>记</b> 得 诸远拜           |                                                                                                    |                              | ∨ 幸輕名称                                                                                                    | 波选择                           |                                     |                                                                                                    |                                       |                       | 宣询 重調                                                                                                    | ■ 展开 ~                                                      |              | R        |
| 口工作台                                                                                                    | 序 批》                                                           | 7등                       | 項目名称                                                                                                    | 专题(                          | 各称                                                                                                    | 明編数量                          | 批次总金额 (万元)                          | 未支付数                                                                                                    | 支付成功数                                 | 支付失败数                 | 支持失败清处于                                                                                                    | 1 未支付金额                                                     | 操作           |          |
|                                                                                                    | 1 000                                                          | 720240328999900          | <b>韶关市(</b> ) 中转型升级。                                                                                                    | 笑动 <b>能</b> 关?               | 市" 工商户转型升级奖励。                                                                                                    | . 1                           | 0.050000                            | 1                                                                                                    | 0                                     | 0                     | 0                                                                                                    | <u> </u>                                                    | 查看讲情报        |          |
|                                                                                                    | 2 000                                                          | 720240315999900          | 韶关市个"""。"韩型升级。                                                                                                    | 笑励 <b>自</b> 天?               | 市个化。转型升级奖励。                                                                                                    | . 1                           | 0.100000                            | 1                                                                                                    | 0                                     | 0                     | 0                                                                                                    | c                                                           | 查看讲自我。       |          |
| 品 涉企 (単位) 补贴目录 ~                                                                                                    |                                                                |                          |                                                                                                    |                              |                                                                                                    |                               |                                     |                                                                                                    |                                       |                       |                                                                                                    |                                                             |              |          |
|                                                                                                    |                                                                |                          |                                                                                                    |                              |                                                                                                    |                               |                                     |                                                                                                    |                                       |                       |                                                                                                    |                                                             |              |          |
| 资金拨付(旧) 🛛 🛁 🌖                                                                                                    |                                                                |                          |                                                                                                    |                              |                                                                                                    |                               |                                     |                                                                                                    |                                       |                       |                                                                                                    |                                                             |              |          |
|                                                                                                    |                                                                |                          |                                                                                                    |                              |                                                                                                    |                               |                                     |                                                                                                    |                                       |                       |                                                                                                    |                                                             |              |          |
|                                                                                                    |                                                                |                          |                                                                                                    |                              |                                                                                                    |                               |                                     |                                                                                                    |                                       |                       |                                                                                                    |                                                             |              |          |
|                                                                                                    | 统                                                              | H情况:                     |                                                                                                    |                              |                                                                                                    | 2                             | 0.150000                            | 2                                                                                                    |                                       |                       |                                                                                                    | 0.                                                          |              |          |
|                                                                                                    |                                                                |                          |                                                                                                    |                              |                                                                                                    |                               |                                     |                                                                                                    |                                       |                       | 共2条                                                                                                    | 10条/页 ~                                                     | < 1          | ī        |
| 1                                                                                                    |                                                                |                          |                                                                                                    |                              |                                                                                                    |                               |                                     |                                                                                                    |                                       |                       |                                                                                                    |                                                             |              |          |
| (返回)                                                                                                    |                                                                |                          |                                                                                                    |                              |                                                                                                    | 补贴详情                          |                                     |                                                                                                    |                                       |                       |                                                                                                    |                                                             |              | ×        |
|                                                                                                    | お店                                                             |                          |                                                                                                    |                              |                                                                                                    |                               |                                     |                                                                                                    |                                       |                       |                                                                                                    |                                                             |              |          |
|                                                                                                    | 申请                                                             |                          |                                                                                                    | 本件设备                         | 油牛招                                                                                                    |                               |                                     |                                                                                                    |                                       | *                     | 海 番響                                                                                                    | en o                                                        |              | -        |
| 中报项目 演选师                                                                                                    | 申请                                                             |                          |                                                                                                    | 支付状态                         | 清洁祥                                                                                                    |                               |                                     |                                                                                                    | <b>`</b>                              | 查                     | 询 重豐                                                                                                    | 履开 ン                                                        |              | E        |
|                                                                                                    | 申请<br>项目编号                                                     | 事项名称                     | いのでは、「「「」」では、「」」では、「」」」では、「」」では、「」」では、「」」」では、「」」では、「」」では、「」」」では、「」」では、「」」では、「」」では、「」」では、「」」では、「」」では、「」」では、」」、」、」」では、「」」、」、」、」、」、」、」、」、」、」、」、」、」、」、」、」、」、」、 | 支付状态<br>申报主体                 | <ul><li>资意序</li><li>收款人开户P名</li><li>收款</li></ul>                                                                                                    | 人銀行账号 收款人                     | 开户银行 拨付                             | 金額(万元)                                                                                                    | হায়িত                                | 章                     | 询 重置<br>支付凭证号                                                                                                    | 展开 ~ 深作                                                     | 1            |          |
| 中报项目 第选师<br>学 中报项目<br>学 中报项目                                                                                                    | 取 <b>目编号</b><br>242538140066                                   | <b>事项名称</b><br>7         | 项目名称           高<                                                                                                    | 支付状态<br><b>申报主体</b><br>123快乐 | <ul> <li>         ・</li> <li>         ・</li></ul> | 人銀行歌号 校款人<br>11626241053 中国連  | 开户银行 拨付                             | 金額 (万元)<br>0.050000                                                                                                    | 호付状态<br>9 末支付                         | 章<br>失败赢因<br>无        | 適 重 置 支付凭证号   无                                                                                                    | 展开 ~<br>操作<br>激回申请                                          | ]            |          |
|                                                                                                    | 単満<br>取目編号<br>242538140066<br>的申请                              | 事项名称<br>7 起关市个体工         | ○                                                                                                    | 支付状态<br><b>申报主体</b><br>123快乐 | <ul><li></li></ul>                                                                                                    | 人級打號号 枚款人<br>116260241053 中国連 | ਸ <sup>21</sup> 編行<br>線明7般<br>注意:未3 | ▲爾 (万元)<br>a.cs0000                                                                                                    | edfittes<br>● 未支付<br>请才能被             | ≝<br>実‱≋®<br>え<br>撤回  | magentia<br>marking<br>无                                                                                                    | 展开 ∨                                                        | ]            | <b>K</b> |
|                                                                                                    | ■薄<br><b>项目編号</b><br>242538140000<br>内申请                       | 事项名称<br>7 起关步个体工         |                                                                                                    | 支付状态<br><b>申报主体</b><br>123快乐 | <ul> <li>第35年</li> <li>成款人开户午客</li> <li>成款</li> <li>123快乐公司</li> <li>4400</li> </ul>                                                                                                    | 人銀行账号 校载人<br>116260241053 牛面連 | ਸ <b>戸朝行</b><br>線明782-<br>注意:未3     | ▲要 (5元)<br>a.050000                                                                                                    | effitte<br>末文ff<br>请才能被               | 「<br>た<br>大<br>教回     | 演 重量<br>文付凭证号<br>无<br>清"                                                                                                    | <sup>展开</sup> ∨<br><sup>操作</sup><br><sup>実回申请</sup><br>"撤回申 | ]            | e        |
| ergitel mater<br>ergitel mater<br>ergitel mater<br>ergitel mater<br>ergitel mater<br>betrangen<br>选中需要撤回的                                                                                                    | 1項目編号<br>242538140006<br>内申请                                   | 事项名称<br>7 起关市个线工         | 辺田名称           道田名称           第二< 証代市个は工程_                                                                                                    | 支付状态<br><b>申报主体</b><br>123快乐 | <ul><li>注意等</li><li></li></ul>                                                                                                    | 人每行辦等 校裁人<br>10220241053      | 开户银行 2001<br>GORGTRE                | ≥<br>205000<br>友付的申                                                                                                    | xf3¥88<br>● 末末11<br>请才能被              | き<br>失数原図<br>売<br>静回  | 演 重星<br>xtfgure<br>表<br>点击<br>请"                                                                                                    | 展开∨<br><sup>要推</sup><br><sup>建回申请</sup>                     | ]            |          |
|                                                                                                    | 時<br>0<br>0<br>日<br>時<br>5<br>2<br>425381400067<br>0<br>中<br>请 |                          | 源目名限           意二<                                                                                                    | 支付状态<br>申报主体                 | 第35年<br>(数人刊PPE (数<br>123快乐公司) 44(0)                                                                                                    | 人級打扮号 约款人<br>101626241053     | ਸ(F10017 880)<br>(R801786<br>注意:未3  | ▲要 の元<br>0.050000<br>友付的申                                                                                                    | ±11308<br>● 末251<br>清才能被              | き<br>大物演画<br>元<br>撤回  | 刻<br>型型<br>文切(現3年<br>元<br>清"                                                                                                    | <sub>展开</sub> 、<br><sup>要作</sup><br><u>地回中</u> 薄            | ]            |          |
| ● 成 (日本)<br>● 成 (日本)<br>● (日本)<br>● (日)<br>● (日)<br>● ( | 時<br>10日始号<br>242533140006<br>内申请                              | <b>事</b> 疏名称<br>7 紀秋市小はI | 項目各級           第二<                                                                                                    | 文付状态<br><b>申报主体</b><br>123快乐 | <ul><li>第三手</li><li>成款人开户户名 (収款)</li><li>123株売公司 4400</li></ul>                                                                                                    | 人銀行账号 校载人<br>11626241053 中面描  | ガ <b>产期7</b> 動け<br>の時78.<br>注意:未3   | ▲要 0万元<br>0.05000<br>乞付的申                                                                                                    | x/1785<br>9 末文11<br>清才能被              | 2<br>失効原因<br>え<br>諸加回 | o                                                                                                    | 展开→<br>第1<br>第1日中間                                          | ]            |          |
|                                                                                                    | 폐                                                              | 事項名称           7<        | 返日名称           第二<                                                                                                    | 支付状态<br>申报主体                 | 第四部<br>(初本) (本) (本) (本) (本) (本) (本) (本) (本) (本) (                                                                                                    | 人級打扮研發 校徽人<br>11626041053     | 开户邮行 100分<br>应购行起。<br>注意:未了         | ▲爾 (万元)<br>0.050000<br>乞付的申                                                                                                    | 2019%8<br>• 末於19<br>清才能被              | 2<br>天<br>え<br>撤回     | with state of the state of the | 展开∨<br><del></del>                                          | ]            |          |
| ●原石目 東西岸<br>■ 東 中国原目<br>■ ● 医秋带代は工業。<br>选中需要撤回的                                                                                                    | 10日編号<br>242538140000<br>内申请                                   | 事項名称           7<        | 返田名和           東二         延州市个は工業」                                                                                                    | 支付状态<br>申报主体<br>123快乐        | <ul> <li>第三手</li> <li>成款人开户户名 (成款<br/>123株売公司) 4400</li> </ul>                                                                                                    | 人銀行账号 收载人<br>1828241053 中国編   | <del>并产额7</del> 1889<br>注意:未3       | ▲<br>の<br>5<br>の<br>の<br>の<br>の<br>の<br>の<br>で<br>し<br>の<br>の<br>の<br>の<br>で<br>し<br>の<br>の<br>の<br>の<br>の<br>の<br>の<br>の<br>の<br>の<br>の<br>の<br>の | ************************************* | た<br>た<br>教師          | 8 重要<br>xttixue<br>无<br>清"                                                                                                    | 展开~<br><u>現作</u><br><u>集回申请</u><br>"撤回申                     | ]            |          |

## 4、退回修改支付失败申请

①对于拨付失败的项目,进入"已提交拨付申请"界面,查看各批次支付失败数,若批次中存在支付失败的项目,点击右侧"查看详情"。

| 🏚 粤财扶助丨广东财                   | 政惠企利民服务平台          | 全部~       |                 |          |            |                    |            |                   | ¢    | <u>с</u> і і і і і і і і і і і і і і і і і і і |        |
|------------------------------|--------------------|-----------|-----------------|----------|------------|--------------------|------------|-------------------|------|------------------------------------------------|--------|
| -                            |                    |           | 待提交线            | 发付申请 (3) | 已提交拨付申请(9) | 0                  |            |                   |      |                                                |        |
| 帐号名<br>处/科室                  | 批次号 请选             | 择         | ▽ 专题名称          | 请选择      |            |                    |            | 查询重               | 置展   | <b>π</b> ⊻                                     | No the |
|                              | 批次号                | 项目名称      | 专题名称            | 明细数量     | 批次总金額 (万元) | 未支付数               | 支付成功数      | 支付失败数             | 支付失  | 操作                                             |        |
| 오 (GD) 특成                    | 000720231024999900 | 潮州市测试支付对接 | 潮州市测试支付对接1      | 6        | 0.057000   | 6                  | 0          | 0                 | 0    | 查看详情批量撤回                                       |        |
| <ul> <li>④ 生成补贴名单</li> </ul> | 000720231020999900 | 潮州市测试支付对接 | 潮州市测试支付对接1      | 1        | 0.005000   | 0                  | τ          | 0                 | 0    | 查看详情批量撤回                                       |        |
| 2 提交拨付名单 1                   | 000720231020999900 | 潮州市澳试支付对接 | 潮州市测试支付对接1      | 1        | 0.006000   | 0                  | 0          | 1                 | 1    | 查看详情批量撤回                                       |        |
| ○ 涉个人补贴目录 ~⑧                 | 000720231019999900 | 潮州市测试支付对接 | 潮州市测试支付对接 (交通局测 | 1        | 0.008000   | 0                  | 1          | 0                 | 0    | 查看详情批量撤回                                       |        |
| 回 个人信息                       | 000720231019999900 | 潮州市测试支付对接 | 潮州市测试支付对接 (交通局测 | 1        | 0.008000   | 0                  | 12、点击      | 證看详情              | 0    | 查看详情批量撤回                                       |        |
| 资金拨付 (旧) 🛛 🗐                 | 000720231019999900 | 潮州市测试支付对接 | 潮州市测试支付对接 (交通局测 | 1        | 0.008000   | 0                  | 1          | 0                 | 0    | 查看详情批量撤回                                       |        |
|                              | 000720231012999900 | 潮州市测试支付对接 | 潮州市测试支付对接       | 2        | 0.110000   | 0                  | 2          | 0                 | 0    | 查看详情批量撤回                                       |        |
|                              |                    | 潮州市测试支付对接 | 潮州市测试支付对接       | 7        | 0.087000   | 7                  | 0          | 0                 | 0    | 查看详情批量撤回                                       |        |
|                              | 000720231010999900 | 潮州市测试支付对接 | 潮州市测试支付对接       | 1        | 0.020000   | 1                  | 0          | 0                 | 0    | 查看详情批量撤回                                       |        |
|                              | 统计情况:              |           |                 | 20       | 0.299000   | <sup>13</sup> 1、根据 | 支付失败       | 数,                | 1    |                                                |        |
|                              |                    |           |                 |          |            | 查看存在<br>目的批次       | 在支付失败<br>欠 | <b>项</b><br>共9条 1 | 0条/页 |                                                |        |

②单个退回修改

进入详情页界面后,点击右侧"银行卡修改",提交修改意见即可退回到申报主体修改,申报主体修改后可重新提交回拨付岗;

| 批批法院研究       批量機器時         中限項目       回日第       文代状态       原日第       「第日第       「第<111111111111111111111111111111111111                                                                                                    | < 返 | Ω    |         |               |         |                       |        |      | 补贴详情    |             |         |           |             |          | ×  |
|----------------------------------------------------------------------------------------------------|-----|------|---------|---------------|---------|-----------------------|--------|------|---------|-------------|---------|-----------|-------------|----------|----|
| 申报項目       通信課       文付状态       通信課       文付状态       通信課       文付状态       通信課       文付状态       通信         ● 作       時日編号       新田橋号       新田橋号       新田舎       新田舎       小田橋号       新田舎       小田橋号       新田舎       小田舎       小田舎 <td< td=""><td>批</td><td></td><td>8改 批量撤回</td><td>申请</td><td></td><td></td><td></td><td></td><td></td><td></td><td></td><td></td><td></td><td></td><td></td></td<> | 批   |      | 8改 批量撤回 | 申请            |         |                       |        |      |         |             |         |           |             |          |    |
| 序号<                                                                                                    | - 1 | 申报项目 | 请选择     |               |         | <ul> <li>✓</li> </ul> | 讨状态 调步 | 6译   |         |             |         | Ĕ         | 前重置         | 展开~      | 1  |
| 1 謝州市周編定定行 2323381400697 謝州市周編定定行 減損州市周編定定行 (正常 3333333333 中国時行 0.00600 ● 強行無定 就能评加 限行于物定 点击支付失败项目右侧的 银行卡修改                                                                                                    |     | 序号   | 申报项目    | 项目编号          | 事项名称    | 项目名称                  | 申报主体   | 事后預整 | 收款人开户户名 | 收款人银行账号     | 收款人开户银行 | 拔付金額 (万元) | 支付状态        | 操作       |    |
| 点击支付失败项目右侧的<br>银行卡修改                                                                                                    |     | 1    | 潮州市测试支付 | 2325381400697 | 潮州市测试支付 | 潮州市测试支付               |        | II#  |         | 33333333333 | 中国银行    | 0.006000  | 🕲 拔付失败      | 查看详情 银行卡 | 修改 |
|                                                                                                    |     |      |         |               |         |                       |        |      |         |             |         | 点击支付      | (失败项目<br>6改 | 与侧的      |    |

③批量退回修改

在数据列表左侧批量选中拨付失败的项目,点击"批量退回修改",提交修改意见即可退回到申报单位修改,单位修改后可重新提交回拨付岗。

| < ; | 50     |            |               |         |         |        |      | 补贴详情    |             |         |           |        |            | ×   |
|-----|--------|------------|---------------|---------|---------|--------|------|---------|-------------|---------|-----------|--------|------------|-----|
|     | KFIROM | 8改<br>批量撤回 | ➡ 2、点         | 击批量退回修  | 砂       |        |      |         |             |         |           |        |            |     |
|     | 申报项目   | 请选择        |               |         | ~ 支(    | 讨状态 调复 | 封筆   |         |             |         | Ť         | 前重置    | 展开~        | 1   |
|     | 序号     | 申报项目       | 项目编号          | 事项名称    | 项目名称    | 申报主体   | 事后預整 | 收款人开户户名 | 收款人银行账号     | 收款人开户银行 | 拨付金額 (万元) | 支付状态   | 操作         | Alx |
| đ   | 1      | 潮州市测试支付    | 2325381400697 | 潮州市测试支付 | 潮州市测试支付 |        | (II) | -       | 33333333333 | 中国银行    | 0.006000  | 💈 拔付失败 | 查看详情 银行卡修改 |     |
|     |        | 1,         | 批量选中支付        | 计失败的项目  |         |        |      |         |             |         |           |        |            |     |
|     |        |            |               |         |         |        |      |         |             |         |           | 共1条    | 10条/页 ~ 1  | >   |

# 六、联系我们

如果在系统使用过程中,有任何意见或建议,可以拨打技术热线电话:0751-8176962。